## 令和6年度うちエコ診断士資格更新研修

# 受講の手引き

うちエコ診断資格試験運営事務局 (一般社団法人地球温暖化防止全国ネット)

### 目 次

| 1. うちエニ | コ診断士資格更新研修の受講について           | 2    |
|---------|-----------------------------|------|
| 2. 推奨動作 | 作環境                         | 2    |
| 3. 更新研修 | 修に関する連絡先                    | 3    |
| 4. 申込方法 | 法                           |      |
| 手順①②    | 案内ハガキまたはメールの確認~マイページアカウント作成 | 3~4  |
| 手順③     | 受講申込                        | 5~6  |
| 手順④     | 支払方法の選択・お支払い                | 7    |
| 5. 受講方法 | 法                           |      |
| 手順①     | 講義資料 1~3 の自己学習              | 8    |
| 手順②     | 更新テスト受験                     | 9~10 |
| 手順3④    | アンケート回答~終了                  | 11   |

1. うちエコ診断士資格更新研修の受講について

うちエコ診断士資格の認定期間が2025年3月31日で終了する方を対象に「令和6年度うちエ コ診断士資格更新研修」(以下「更新研修」という。)をIBT(e ラーニング)形式で実施します。 2025年4月1日以降もうちエコ診断士として活動される方は、必ず2025年3月7日(金)17 時までに更新研修を修了してください。

※ 講義資料で自己学習後、更新テストを受験していただき、合格することで資格更新(修了) となります

<更新研修の概要>

- 【対象者】2025年3月31日にうちエコ診断士資格の認定期間が終了する方
  【申込期間】2025年1月29日(水)15時~2025年2月28日(金)17時まで
  【受講期間】2025年1月29日(水)15時~2025年3月7日(金)17時まで
  【更新手数料】5,000円(税込)
- 【内 容】
- ・ 講義1「気候変動問題の最新情報・動向について」(所要時間:25分)
- ・ 講義2「家庭における地球温暖化対策の最新技術・動向について」(所要時間:25分)
- ・ 講義3「受診家庭からの声・個人情報管理・消費者問題について」(所要時間:20分)
   ※ 講義資料を読む速さは個人差があります。所要時間はあくまでも目安です。
- ・ 更新テスト(30問)
  - ※ 更新テストは、講義資料1~3の内容から30問出題されます
  - ※ 更新テストは期間中であれば、合格するまで何度でも受験可能です
- ・ 更新研修に関するアンケート

2. 推奨動作環境

うちエコ診断士資格更新研修は、PC やスマートフォンなどで受講していただけます。うちエコ 診断士資格更新研修受講専用サイトの推奨動作環境は、以下に示す条件です。

| 項目           | 推奨動作環境                     |
|--------------|----------------------------|
| オペレーティングシステム | Windows:10、11              |
|              | Android:9 以降               |
|              | iPhone iOS:14 以降           |
|              | iPad iPadOS:15 以降          |
| ブラウザ         | Windows:Microsoft Edge 最新版 |
|              | Google Chrome 最新版          |
|              | Android:Google Chrome 最新版  |
|              | iPhone iOS:Safari 最新版      |
|              | iPad iPadOS:Safari 最新版     |

#### 3. 更新研修に関する連絡先

更新研修に関するご質問・お問合せは、うちエコ診断士資格試験運営事務局(以下「事務局」 という。)までお願いいたします。

<対応時間:10時-16時(土日祝日を除く)>

うちエコ診断士資格試験事務局(一般社団法人地球温暖化防止全国ネット) TEL:03-6273-7785 Email:kateieco-shikaku@jccca.org

#### 4. 申込方法

#### 手順① 案内ハガキまたはメールの確認

対象者の方へ、更新研修のご案内を記載したハガキとメールお送りします。メールが届か ない場合は迷惑メールフォルダをご確認いただくか、事務局までご連絡ください。 《ご確認ください》

受信メールのドメイン指定を設定されている方は、<u>kateieco-shikaku@jccca.org</u>(開催案 内等)、help@cbt-s.com(申込受付、完了等)を受信できるように設定してください。

#### 手順② 更新研修受講サイトのマイページアカウント作成

以下の URL にアクセスし、「初めての方」から「個人情報の取り扱いについて」に同意の うえ、マイページアカウントの登録を進めてください。

初めにメールアドレスを登録いただくと、<u>help@cbt-s.com</u>より本登録用案内メールが届 きますので、指示に沿って必要な情報を入力のうえ、マイページアカウントを作成してくだ さい。ID とパスワードはご自身で設定してください。

[URL] https://ijuken.com/prod/user/uchieco/public/login/

| 個人 <sup>(</sup> ) 雨報の取り扱いについて                                                                                                    | ●アカウントをお持ちの方はログイ:                                                  |
|----------------------------------------------------------------------------------------------------|--------------------------------------------------------------------|
| このサイトのシステムは、一般社団法人地球温暖化防止全国ネットが<br>軍営・提供しているものです。個人情報の登録は、一般社団法人地球<br>ンズに対して行うものとします。                                                                                                    | 株式会社シー・ビー・ティ・ソリューションズに委託し、同社におい<br>温暖化防止全国ネットおよび株式会社シー・ビー・ティ・ソリューミ |
| 【個人情報保護方針】<br>一般社団法人地球温暖化防止全国ネットの「個人情報保護方針」は以<br>https://www.zenkoku-net.org/pp/                                                                                                    | 下をご確認ください。                                                         |
| 株式会社シー・ビー・ティ・ソリューションズの「個人情報保護方針<br>http://cbt-s.com/company/privacy.html                                                                                                    | 」は以下をご確認ください。                                                      |
| ■事業者の氏名または名称<br>──般社団法人地球温暖化防止全国ネット                                                                                                    |                                                                    |
| お問い合わせ先<br>うちエコ診断資格試験運営事務局(対応時間10時-16時:土日祝日を<br>HP:https://www.uchieco-shindan.jp/shindan/<br>Tel:03-6273-7785                                                                                      | <b>王除</b> く)                                                       |
| 一般社団法人地球温暖化防止全国ネット<br>お問い合わせ先<br>うちエコ診断資格試験運営事務局(対応時間10時-16時:土日祝日々<br>HP:https://www.uchieco-shindan.jp/shindan/<br>Tel:03-6273-7785<br>フォーム:https://www.uchieco-shindan.jp/contact/form_shindan.ph | ▶<br>₽                                                             |

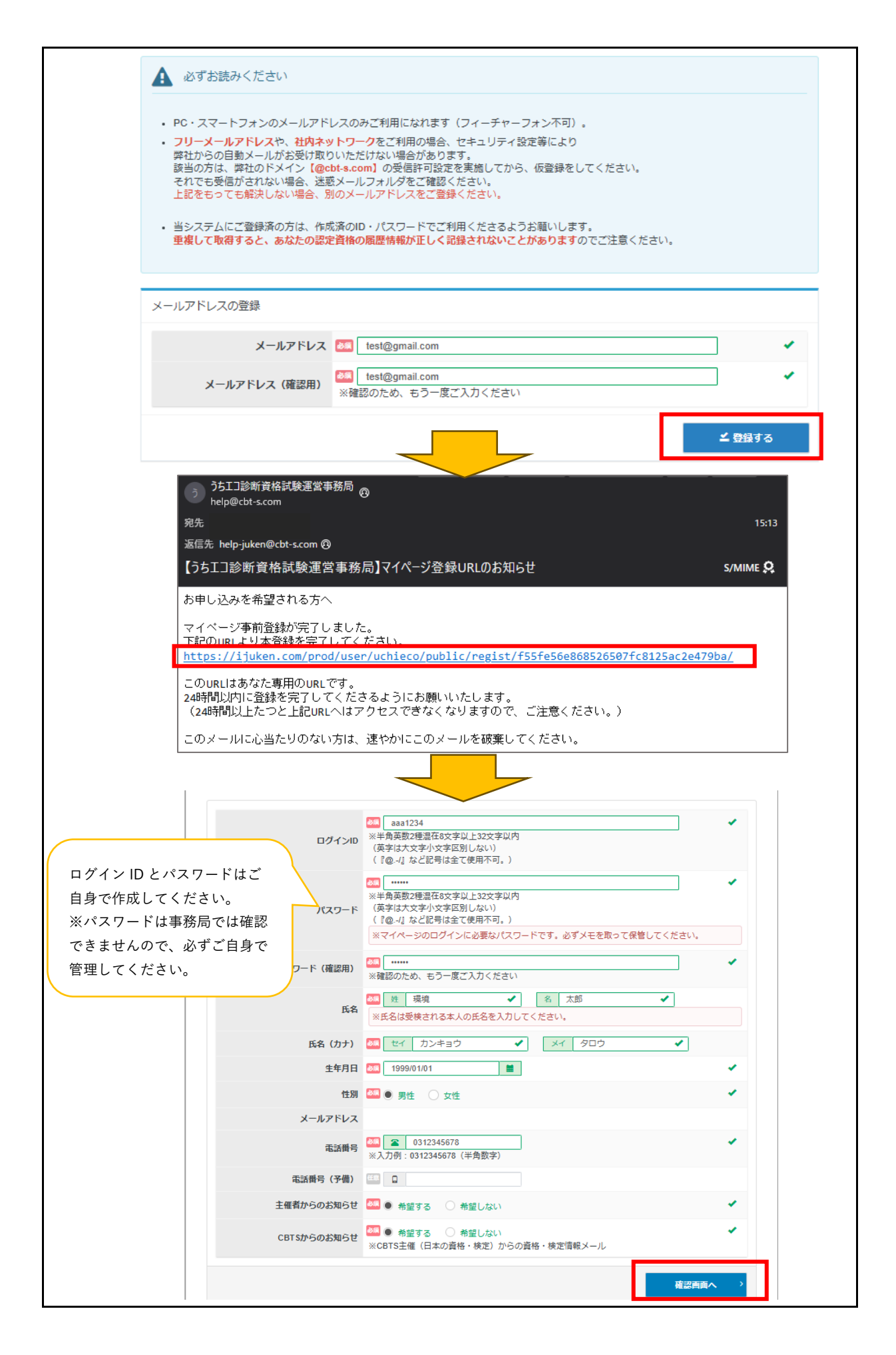

| 順3  | 受講申込                                                  |                                                                                                    |
|-----|-------------------------------------------------------|----------------------------------------------------------------------------------------------------|
| マイ・ | ページ画面の                                                |                                                                                                    |
| 込を  | 完了してくだ                                                | さい。                                                                                                    |
|     | My Page                                               |                                                                                                    |
|     | 希 НОМЕ                                                |                                                                                                    |
|     | 🖋 IBT申込                                               | Welcomel                                                                                                    |
|     | □ IBT受験                                               | ようこそ、うちエコ様検証用 太郎 さん!                                                                                                    |
|     | 🖋 СВТФ <u>іл</u>                                      | ♀注意事項                                                                                                    |
|     | ▲ 登録商報変更                                              | <ul> <li>今和6年度(第1回)うちエコ診療士費稽証拠は、以下のスケジュールにで実施します。</li> <li>・試験中処理:2024年10月1日(以)~2024年12月23日(月)</li> <li>・試験期間:2024年10月1日(以)~2024年12月26日(木)</li> <li>・台格表表:1月中旬へ下旬予定</li> <li>・認定証書発行・送付:合格発表のが1週間後を予定</li> <li>お申込み方法については「受験の満行」をご確認ください。</li> </ul>                                                                                                    |
|     |                                                       |                                                                                                    |
|     |                                                       |                                                                                                    |
|     |                                                       | IBT申込 IBT受験 CBT申込                                                                                                    |
|     |                                                       | IBTの申込や申込内容の確認ができます。 IBTの実験や実験結果の確認ができます。 CBTの申込や申込内容の確認ができます。                                                                                                    |
|     |                                                       |                                                                                                    |
|     | うちエコ診断土資格                                             | E新研修                                                                                                    |
|     | IBT情報                                                 | IBT名       うちエコ珍断士資格更新研修         料金(税込)       5,000円         お申し込み >                                                                                                    |
| 5   | うちエコ診断士資料                                             | 各更新研修のお申し込み 正常に手続きできない場合がありますので、複数のタブ (複数のウィンドウ) での操作は行わないでください。                                                                                                    |
|     | Step 1 申j                                             | ▲内容の入力 2 支払方法の選択 ■ 申込完了                                                                                                    |
| 1   | 申込内容の入力                                               |                                                                                                    |
|     | ▲申込内容を入力してく                                           | ください。                                                                                                    |
|     | 全ての入力が完了しましたら、                                        | ページ下部の「支払方法の選択」ボタンが押せるようになります。                                                                                                    |
|     | <ol> <li>お申し込み前に推奨</li> <li>2 確認する</li> </ol>         | <sup>製焼を確認してください。</sup> ▲■ 「確認する」をクリックし、画面の指示に従<br>ってデモ試験を完了してください。                                                                                                    |
|     | <ol> <li>              受験資格の判定を入          </li> </ol> | りしてください。 参照                                                                                                    |
|     | 商品情報                                                  |                                                                                                    |
|     |                                                       | 商品名 うちエコ診断士貞格更新研修                                                                                                    |
|     |                                                       | 価格 5,000円     ご自身の診断士認定番号(7桁の数字)を入力し     マイパドホーン     マイパトホーン     マイパトホーン     マイパトホーン     マイパトホーン     マイパトホーム     マイパトホーム     マイパトホーム     マイパトホーム     マイパトホーム     マイパトホーム     マイパトホーム     マイパトホーム     マイパトホーム     マイパトホーム     マイパトホーム     マイパトホーム     マイパトホーム     マイパーム     マイパーム     マイ     マイパーム     マイパーム     マイパーム     マイパーム     マイパーム     マイパーム     マイパーム     マイパーム     マイパーム     マイパーム     マイパーム     マイパーム     マイパーム     マイパーム     マイパーム     マイパーム     マイパーム     マイパーム     マイパーム     マイパーム     マイパーム     マイパーム     マイパーム     マイパーム     マイパーム     マイパーム      マイパーム      ローム      ローム       ローム        ローム        ローム |
|     |                                                       | ゴ島専項                                                                                                    |
|     |                                                       |                                                                                                    |

| 3 住所を入力してください。 💩 🛪 |                    |
|--------------------|--------------------|
| 郵便物送付先住所           |                    |
| 郵便番号               | 123-4567           |
| 都道府県               | 東京都                |
| 市区町村               | ००क्ते००व्य        |
| 番地                 | 1 - 2 - 3          |
| 建物名・部屋番号           | ∞ピル101             |
| 備考                 |                    |
| ✔ 入力する             |                    |
| 以下のメールアドレスあてに申込完了; | ペールを送信します。         |
| メールアドレス            | cbtstaro@gmail.com |
| ▶変更する              |                    |
| ⑤ 登録情報を確認してください。   | Ma .               |
| 登録情報               |                    |
| 氏名                 | うちエコ様検証用 太郎        |
| 生年月日               | 1999/01/01         |
| 電話番号               | 09012345678        |
| 戻る                 | 支払方法の選択 >          |
|                    |                    |

## 手順④ 支払方法の選択・お支払い いずれかの支払い方法を選択し、「申込完了」をクリックしてください。入金期限日まで に更新手数料(税込 5,000円)をお支払いください。 ≪お支払い前の注意点≫ ※ 決済種別として、1名ずつ決済する「個人決済」と、複数名を一括で決済する「団体決済」の 2 種類があります。うちエコ診断士として診断実施機関に所属している方は、更新手数料が 「個人決済」か実施機関がまとめて支払う「団体決済」なのかを事前にご確認ください 2 支払方法の選択 決済方法は、「申込完了」のボタンを押してしまうと変更できません。 ・クレジットカードでのお支払いを選択した場合 下部にカード階級入力フォームが表示されます。必要事項をご入力後、「申込完了」をクリックしてください。 クレジットカード情報(1)・1音号・有効期間・クレジットカード名義入)は、決測を代行する株式会社DGフィナンシャルテクノロジーに送信されます。 クレジットカードの4月期期編書には「CBTS受験申込サイト」で表記されます。 コンピニノ銀行ATM (Pay-easy) でのお支払いを選択した場合 下部に注意事項が表示されます。ご確認後、「申込完了」をクリックしてください。 QRコード決済(PayPay、LINE Pay)でのお支払いを選択した場合 下部に注意事項が表示されます。ご確認後、「申込売了」をクリックしてください。 ※QRコードは(株)デンソーウェーブの登録商標です。 受験チケットでのお支払いを選択した場合 下部に受験チケット情報入力フォームが表示されます。必要事項をご入力後、「申込完了」をクリックしてください。 ■ クレジットカードでのお支払い 個人決済の方用 ¥ コンビニ/銀行ATM (Pay-easy) でのお支払い 🔡 QRコード決済(PayPay、LINE Pay)でのお支払い 回 受験チケットでのお支払い 団体決済の方用 受験チケット番号を所属先の診断実施機関へ ご確認のうえ入力ください。

※ 決済後は、申込のキャンセルや決済種別の変更(個人→団体、団体→個人)は出来かねます
 ※ いかなる理由においても決済後の返金は一切受け付けておりませんので予めご了承ください
 ※ 決済方法により、受講可能になる時間が異なります

| 決済方法             | 受講までに要する時間     |
|------------------|----------------|
| クレジットカード         | 決済完了後、即時受験可能   |
| コンビニ/銀行 ATM(Pay- | 約3時間後から受講可能    |
| easy)            |                |
| QR コード決済         | 数分後から受講可能      |
| 受験チケット           | チケット入力後、即時受験可能 |

お申込み完了後、ご登録されたメールアドレス宛に「お申し込み完了のお知らせ」が届きます。 なお、コンビニ/銀行 ATM (Pay-easy)、QR コード決済 (Pay-Pay)の場合は、申込後に「お 支払い手続き」に関するメールが届きます。メールの案内に沿って、更新手数料のお支払いをお 願いします。

※ 銀行 ATM (Pay-easy) では、ご入金の際に「お客様番号」の入力が求められますが、この番 号はマイページにご自身で登録した電話番号となります

5. 受講方法

| •順① 講義資料 1~                                                   | 3の自己学習                                                                                                    |                                                                                                    |                                                                                      |         |
|---------------------------------------------------------------|----------------------------------------------------------------------------------------------------|----------------------------------------------------------------------------------------------------|--------------------------------------------------------------------------------------|---------|
| I. マイページホー                                                    | ム画面の「IBT 受験                                                                                                    | 」をクリックしてく                                                                                                    | ださい。                                                                                 |         |
| My Page                                                       | Ξ                                                                                                    |                                                                                                    |                                                                                      | ゆ ログアウト |
| Ⅰ. 講義資料1~30                                                   | Welcome!         ようこそ、うちエコ 資格試験で         9 注意事項         うちエコ参断士責格の認定期間が2024年3月3日         2024年3月1日以降もうちエコ参断士として活動で         203年3月1日以降もうちエコ参断士として活動で         203年3月1日以降もうちエコ参断士として活動で         203年3月1日以降もうちエコ参断士として活動で         203年3月1日以降もうちエコ参断士として活動で         203年3月1日以降らうちエコ参断士として活動で         203年3月1日以降らうなコジョンジョン         203年3月1日以降していて         203年3月1日以降したののに協力を訪問いたします。         203アンケートへのご協力を訪問いたします。         第二アントレク教会活動いいたします。         第回なの変更や脂肪になどまです。本却         203アンケートへのご協力を訪問いたたけるメニューは以         2037レートでご利用いただけるメニューは以         1日申込         1日中込         1日中込         1日中込         「クジウンロード」         2030日、グウンロード」 | <ul> <li>さん!</li> <li>では了する方を対象に「令和0年度うちエコジザ士貴格更手<br/>いたします。</li> <li>(所要時間:20分)</li> <li>* 師同について」(所要時間:10分)</li> <li>* 師同について」(所要時間:10分)</li> <li>講員の所要時間はあくまでも目安です。</li> <li>度ても受験可能です。</li> <li>アとなります。</li> <li>イトからログアウトいただき、ブラウザを閉じてください</li> </ul> Fのとおりです。 Fのとおりです。 Fのとおりです。 Fのとおりです。 Fのとおりです。 EIDTの受験や受験結果の確認がで<br>きます。 をクリックすると、 | R研修」をeラーニング形式で実施します。<br>体了してください。<br>空線情報変更<br>ご登録時の連絡先情報などを変更<br>できます。<br>おりのタブで読書。 | 義資料が表示さ |
| れますので、目<br>うちエコ診断士資格更新研修<br>受験<br>申込詳細<br>利用可能課<br>講義資<br>講義資 | 己字習を進めてくた<br>脳 <sup>料1</sup> <u>▲ダウンロード</u><br>料2 <u>▲ダウンロード</u>                                                                                                    | さい。                                                                                                    |                                                                                      |         |
| 講義資<br>更新テフ<br>アンケー                                           | <ul> <li>本ダウンロード</li> <li>合格するまで何度でも受験可能で</li> <li>♪ 試験開始(再開) ● 結果</li> <li>2024/3/1(金)17:00までにご回答・</li> <li>ご回答する</li> </ul>                                                                                                    | です。<br><b>表示</b><br>ください。                                                                                                    |                                                                                      |         |
|                                                               |                                                                                                    |                                                                                                    |                                                                                      |         |

| 手順② 更新テスト受験                                                                                                    | t                                                                                                    |  |  |
|----------------------------------------------------------------------------------------------------|----------------------------------------------------------------------------------------------------|--|--|
| 講義資料の自己学習た                                                                                                    | が終了したら、「更新テスト」の「試験開始」をクリックし、更新テ                                                                                                    |  |  |
| ストを受験してください                                                                                                    | ٥                                                                                                    |  |  |
| 問題文を読んで、内容が正しければ「〇」、誤りであれば「×」を選択して「次へ」をク                                                                                      |                                                                                                    |  |  |
| リックしてください。3                                                                                                    | 0 問全てに回答したら「試験終了」をクリックしてください。                                                                                                    |  |  |
| うちエコ診断土資格更新研修                                                                                                    |                                                                                                    |  |  |
| 受験 申込詳細                                                                                                    |                                                                                                    |  |  |
| 利用可能期間                                                                                                    | 2023年12月15日(金) 00時00分 ~ 2024年2月23日(金) 17時00分                                                                                                    |  |  |
| 講義資料1                                                                                                    | <i>▲ ダ</i> ウンロード                                                                                                    |  |  |
| 講義資料2                                                                                                    | <i>▲ 夕</i> ウンロード                                                                                                    |  |  |
| 講義資料3                                                                                                    | <b>▲</b> ダウンロード                                                                                                    |  |  |
| 更新テスト                                                                                                    | □<br>1<br>1<br>1<br>1<br>1<br>1<br>1<br>1<br>1<br>1<br>1<br>1<br>1                                                                                                 |  |  |
| アンケート                                                                                                    | 2024/3/1(金)17:00までにご回答ください。<br><sup>13</sup> 回答する                                                                                                    |  |  |
|                                                                                                    |                                                                                                    |  |  |
| < 更新テストの概要><br>合格基準:正解率 80<br>制限時間:120分<br>受験期限:2025年3<br>解答方法:二者択一<br>※ 資格更新テストに<br>能です(毎回出題<br>※ ネットワークエラ<br>了してしまった場<br>す。 | ><br>%以上(30 問中 24 問正解)<br>月7日(金)17 時まで<br>二不合格した場合は、期限内であれば、合格するまで何度でも受験可<br>見される問題は異なります)。<br>ラーや誤ってブラウザを閉じてしまったなど、更新テストの途中で終<br>湯合、「試験開始(再開)」をクリックすることで途中から再開できま |  |  |
| <br>  更新テスト終了後、合                                                                                                    | े否結果が表示されます。                                                                                                    |  |  |
| <b>₩</b>                                                                                                    | 1.1.1.1.1.1.1.1.1.1.1.1.1.1.1.1.1.1.1.                                                                                                    |  |  |
| 2                                                                                                    | 28点 <b>合格</b>                                                                                                    |  |  |
| (ය<br>ක්)<br>ක්(                                                                                                    | 疲れさまです。<br>験終了です。<br>験結果をご確認の上、マイページへボタンを押してマイページにお戻りください。                                                                                                    |  |  |
| e                                                                                                    | <mark>→ マイページへ</mark>                                                                                                    |  |  |

| ちエコ診断士資格更新研修                                                                                                    |                                                                                                    |
|----------------------------------------------------------------------------------------------------|----------------------------------------------------------------------------------------------------|
| 験 申込詳細                                                                                                    |                                                                                                    |
| 利田可能期間 2023年                                                                                                    | E12月15日/全) 00時00分 ~ 2024年2月23日/全) 17時00分                                                                                                    |
| 講義資料1 よう                                                                                                    |                                                                                                    |
| 講義資料2 よ夕                                                                                                    |                                                                                                    |
| 講義資料3 より                                                                                                    |                                                                                                    |
| 再新ティート 合格す                                                                                                    | るまで何度でも <mark>実験可能です。</mark>                                                                                                    |
|                                                                                                    | 験開始(再開) 🔮 結果表示                                                                                                    |
| アンケート 2024/3                                                                                                    | 3/1(金)17:00までにご回答ください。<br> 皆する                                                                                                    |
|                                                                                                    |                                                                                                    |
| ¥や解説を確認する場合<br>● うちエコ診断±資格更新研                                                                                                    | は、「解答・解説表示」をクリックしてください。<br>修 <sup>受験結果</sup>                                                                                                    |
|                                                                                                    | は、「解答・解説表示」をクリックしてください。<br>修 受験結果                                                                                                    |
|                                                                                                    | は、「解答・解説表示」をクリックしてください。<br>修受験結果<br>IJKECOP004633111<br>うちエコ診断士資格更新研修<br>2024/01/09 16:42                                                                                                    |
| <ul> <li>Pや解説を確認する場合</li> <li>うちエコ診断士資格更新研<br/>受験結果</li> <li>受け番号</li> <li>IBT名</li> <li>受験開始日時</li> <li>受験終了日時</li> </ul>                                                                                                    | は、「解答・解説表示」をクリックしてください。<br>修受験結果<br>JJKECOP004633111<br>うちエコ診断±資格更新研修<br>2024/01/09 16:42<br>2024/01/09 16:59                                                                                                    |
|                                                                                                    | は、「解答・解説表示」をクリックしてください。<br>修受験結果<br>JJKECOP004633111<br>うちエコ診断士資格更新研修<br>2024/01/09 16:42<br>2024/01/09 16:59<br>得点: 28                                                                                                    |
| <ul> <li>2 うちエコ診断土資格更新研</li> <li>・ うちエコ診断土資格更新研</li> <li>・ 受験結果</li> <li>・ 受付番号</li> <li>・ BT名</li> <li>・ 受験開始日時</li> <li>・ 受験練行日時</li> <li>※合スコア</li> <li>分野別スコア</li> </ul>                                                                                                    | は、「解答・解説表示」をクリックしてください。<br>修 受験結果<br>JJKECOP004633111<br>うちエコ診断士資格更新研修<br>2024/01/09 16:42<br>2024/01/09 16:59<br>得点:28<br>1.I購載1 得点:10<br>2.I購英2 得点:20<br>3.I購業3 得点:8                                                                                         |
| <ul> <li>2 うちエコ診断士資格更新研</li> <li>         受験結果         受け番号         18T名         受験開始日時         受験線了日時         総合スコア         分野別スコア         試験結果         其際結果         「試験結果         」         」         」         」         」         」         」         」         」         」         」         」         」         」         」         」         」         」         」         」         」         」         」         」         」         」         」         」         」         」         」         」         」         」         」         」         」         」         」         」         」         」         」         」         」         」         」         」         」         」         」         」         」         」         」         」         」         」         」         」         」         」         」         」         」         」         」         」         」         」         」         」         」         」         」          」          」         」         」          」          」          」          」          」           」           」           」</li></ul> | は、「解答・解説表示」をクリックしてください。<br>修 受験結果<br>JJKECOP004633111<br>うちエコ診断士資格更新研修<br>2024/01/09 16:42<br>2024/01/09 16:59<br>得点:28<br>1.購業1 得点:10<br>2.購養2 得点:10<br>3.購養3 得点:8                                                                                            |
|                                                                                                    | は、「解答・解説表示」をクリックしてください。<br>修 受験結果<br>JJKECOP004633111<br>うちエコ診断士資格更新研修<br>2024/01/09 16:42<br>2024/01/09 16:59<br>得点: 28<br>1.購業1 得点: 10<br>2.講義2 得点: 10<br>3.購義3 得点: 8<br>CM 2 解合・解説表示                                                                        |
| <ul> <li>2 うちエコ診断士資格更新研<br/>受験結果</li> <li>受験結果</li> <li>受け番号</li> <li>1 可数</li> <li>1 可数</li> <li>1 可数</li> <li>1 可数</li> <li>1 可数</li> <li>1 可数</li> <li>1 可数</li> <li>1 数</li> <li>1 1 0 0 0 0 0 0 0 0 0 0 0 0 0 0 0 0 0 0</li></ul>                                                                                                    | は、「解答・解説表示」をクリックしてください。<br>修 受験結果<br>JJKECOP004633111<br>うちエコ珍断士資格更新研修<br>2024/01/09 16:42<br>2024/01/09 16:59<br>得点:28<br>1.購業1 得点:10<br>2.講義2 得点:20<br>.1購業1 得点:20<br>.1購業1 得点:20<br>.1購業1 得点:20<br>.1購業1 得点:20<br>.1購業1 得点:20<br>.1購業1 得点:20<br>.1購業1 得点:20 |
| <ul> <li>キや解説を確認する場合</li> <li>うちエコ診断士資格更新研<br/>受験結果</li> <li>受験結果</li> <li>受験開始日時<br/>受験終了日時<br/>総合スコア</li> <li>分野別スコア</li> <li>実験振星</li> <li>ア価</li> <li>受験履歴</li> <li>2024年1月9日(火) 16時59分</li> </ul>                                                                                                    | は、「解答・解説表示」をクリックしてください。<br>修 受験結果<br>JJKECOP004633111<br>うちエコ診断士資格更新研修<br>2024/01/09 16:42<br>2024/01/09 16:59<br>視点: 28<br>1.講義: 得点: 10<br>2.講義: 得点: 10<br>3.講義: 得点: 10<br>3.講義: 得点: 10<br>3.講義: 得点: 10<br>3.講義: 得点: 10                                       |
| <ul> <li>2 うちエコ診断土資格更新研<br/>受験結果</li> <li>受検結果</li> <li>受付番号</li> <li>BT名</li> <li>受験開始日時</li> <li>受験線で1日時</li> <li>総合スコア</li> <li>分野別スコア</li> <li>(試験結果)</li> <li>ア価</li> <li>受験履歴</li> <li>2024年1月9日(火) 16時59分</li> <li>2023年12月28日(木) 15時07分</li> </ul>                                                                                                    | は、「解答・解説表示」をクリックしてください。<br>修 受験結果<br>JJKECOP004633111<br>うちエコ診断士資格更新研修<br>2024/01/09 16:42<br>2024/01/09 16:59<br>福点: 28<br>1.22葉2 福点: 10<br>3.22葉3 福点: 8<br>合格<br>解: * Mi * Mittata<br>合格                                                                     |

| 手順③ アンケート回答                      |                                                                        |  |  |  |
|----------------------------------|------------------------------------------------------------------------|--|--|--|
| <br>更新テスト終了後、「回<br>(所要時間 5 分程度)。 | 更新テスト終了後、「回答する」をクリックし、アンケートにご協力ください<br>(                               |  |  |  |
|                                  |                                                                        |  |  |  |
| うちエコ診断士貧格史新研修                    |                                                                        |  |  |  |
| 受験申込詳細                           |                                                                        |  |  |  |
| 利用可能期間                           | 2023年12月15日(金) 00時00分 ~ 2024年2月23日(金) 17時00分                           |  |  |  |
| 講義資料1                            | <i>▲ ダ</i> ウンロード                                                       |  |  |  |
| 講義資料2                            | <b>▲</b> <i>ダ</i> ウンロード                                                |  |  |  |
| 講義資料3                            | <i>▲ ダ</i> ウンロード                                                       |  |  |  |
| 更新テスト                            | <ul> <li>合格するまで何度でも受験可能です。</li> <li>              ▲ 試験開始(再開)</li></ul> |  |  |  |
| アンケート                            | 009/09/(金)/700までにご回答ください。<br>「ご回答する」                                   |  |  |  |
|                                  |                                                                        |  |  |  |

| 手順④ ブラウザのタブを閉じて終了              |
|--------------------------------|
| アンケート回答後、ブラウザのタブを閉じて終了してください。  |
| 受講状況やテストの結果について、事務局へのご報告は不要です。 |
| ※受講期間終了後、順次認定証書を送付いたします。       |
|                                |